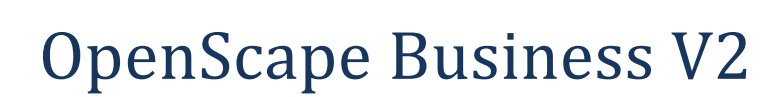

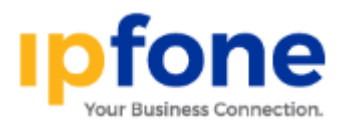

# How to Configure SIP Trunk for IPfone United States

# **Table of Contents**

| Trunk Configuration Data provided by IPfone | 3  |
|---------------------------------------------|----|
| Configuration Wizard                        | 4  |
| Internet Telephony                          | 4  |
| Define bandwidth (# Trunks)                 | 7  |
| Special phone numbers                       | 8  |
| DID configuration                           | 9  |
| Additional Configuration                    | 10 |
| License1                                    | 10 |
| Mandatory configuration in Expert Mode      | 10 |
| Check ITSP Route Parameter Settings         | 11 |

# Table of History

| Date       | Version | Changes       |
|------------|---------|---------------|
| 10/31/2019 | 1.0     | First version |
|            |         |               |

# **Trunk Configuration Data provided by IPfone**

The configuration data needed to setup the SIP trunk can be found on the **ipfone** Portal:

#### ipfone System >PROFESSIONAL\_SERVICES\_ENT >professional.services >Trunk Group >ProfessionalServicesTrunk Options: **Trunk Group Modify** Profile Modify the selected trunk group Utilities OK Apply Delete Cancel \* Name: ProfessionalServicesTrunk Department: None 🔻 \* Maximum Active Calls Allowed: 3 Maximum Active Incoming Calls Allowed: Maximum Active Outgoing Calls Allowed: Enable Authentica Authentication User Name: 2156633615 Type new authentication password: •••••• type new authentication password: Trunk Group Identity @ professionalservices.com • OTG/DTG Identity: Enable Trunk Group Prefix Allow calls directly to trunk group with Trunk Identity

The following information was provided by the ITSP and was used as part of the test configuration. The information you receive may be slightly different

| Information from IPfone      | Example Used in Field of OSBiz-WBM |                                                 |  |
|------------------------------|------------------------------------|-------------------------------------------------|--|
| Call Number                  | 2156633615/2156633699              |                                                 |  |
| Authentication User Name     | 2156633615                         | Internet Telephony Station & Authorization Name |  |
| Display Name                 | 2156633615                         | Default Number                                  |  |
| Password                     | ****                               | Password & (Confirm Password)                   |  |
| Maximum active calls allowed | 3                                  | Assigned Lines                                  |  |

# **Configuration Wizard**

## **Internet Telephony**

## Go to Central Telephony – "Internet Telephony"

| UNIFY Harmor             | ize<br>terprise                                                                                                    | OpenScape Business Assistant |
|--------------------------|----------------------------------------------------------------------------------------------------|------------------------------|
|                          |                                                                                                    | administrator@system Logoff  |
| Home Administrators Se   | etup Expert mode Data Backup License Management Service Center                                                                                             |                              |
| Setup                    |                                                                                                    |                              |
| ✓ Wizards                | Central Telephony                                                                                                    | 0                            |
| Basic Installation       |                                                                                                    |                              |
| Network / Internet       | Edit CO Trunk ISDN / Analog / ITSP<br>Point-to-multinoint connections (MSN) and PABX number for ISDN connections, and assignment of analog and ITSP trunks |                              |
| Telephones / Subscribers |                                                                                                    |                              |
| Central Telephony        | Leant Access parameters of the Internet Telephony Service Provider (ITSP), e.g., user account, password, SIP station number                                |                              |
| User Telephony           | voicemail                                                                                                    |                              |
| Security                 | Lout Access numbers for integrated voicemail. Set up of voicemail boxes                                                                                    |                              |
| UC Suite                 | Edit Phone Book / Speed Dialing                                                                                                    |                              |
| Circuit                  | Set up central speed-dial destinations for the system's internal phone book                                                                                |                              |
|                          | Edit Multisite Management<br>Configuration of multi-ITSP connections                                                                                       |                              |
|                          | Edit Call Detail Recording   Set up call detail recording connection parameters for call detail applications                                               |                              |
|                          | Edit Music on Hold / Announcements<br>Record new melodies and announcements for Music on Hold and announcement before answering                            |                              |
|                          | Edit Entrance telephone<br>Set up call allocation and access authorization for the entrance telephone at the analog station connection                     |                              |
|                          |                                                                                                    |                              |

The overview page appears for entering the location data. The most flexible type of configuration is to enter the Country code only.

| Setup - Wizards - Central Telephony - Internet Telephony                                                                                                    | × |  |  |  |
|----------------------------------------------------------------------------------------------------|---|--|--|--|
| Overview                                                                                                    |   |  |  |  |
| Note: changes done in expert mode must be reviewed/repeated after running through the wizard.<br>Note: At least the configuration of the 'Country code' is needed for features such as 'Internet telephony' and 'MeetMe conference'. |   |  |  |  |
| PABX number<br>Country code: 011 1 (mandatory)                                                                                                    |   |  |  |  |
| Local area code: 1 (optional)                                                                                                    |   |  |  |  |
| PABX number: (optional)                                                                                                    |   |  |  |  |

Click [OK & Next].

Provider configuration and activation for Internet Telephony -> No call via Internet -> uncheck Use County specific view: United States of America and select "IPfone".

| Setup - Wizards - Central Telephony - Internet Telephony |                                                              |                                                 |  |  |  |  |  |
|----------------------------------------------------------|--------------------------------------------------------------|-------------------------------------------------|--|--|--|--|--|
|                                                          |                                                              |                                                 |  |  |  |  |  |
|                                                          | Provider configuration and activation for Internet Telephony |                                                 |  |  |  |  |  |
|                                                          | No call via Internet:                                        |                                                 |  |  |  |  |  |
|                                                          |                                                              | Country specific view: United States of America |  |  |  |  |  |
| Note: changes done                                       | e in expert mode must be reviewed/repeat                     | ed after running through the wizard.            |  |  |  |  |  |
|                                                          | Activate Provider                                            | Internet Telephony Service Provider             |  |  |  |  |  |
| Edit                                                     |                                                              | Fusion 360                                      |  |  |  |  |  |
| Edit                                                     |                                                              | gnTel                                           |  |  |  |  |  |
| Edit                                                     |                                                              | Intermedia.net Inc                              |  |  |  |  |  |
| Edit                                                     | 8                                                            | IPfone                                          |  |  |  |  |  |
| Edit                                                     |                                                              | Skype Connect                                   |  |  |  |  |  |
| Edit                                                     |                                                              | Skype for Business                              |  |  |  |  |  |

Activate Provider and click on [Edit].

On the next page the server settings are listed. They are predefined and must not be changed.

| Setup - Wizards - Central Telephony - Internet Telephony |                      |
|----------------------------------------------------------|----------------------|
| Internet Telephor                                        | ny Service Provider  |
|                                                          |                      |
| Provider Name                                            | IPfone               |
| Enable Provider                                          |                      |
| Secure Trunk                                             |                      |
| Domain Name                                              | siptrunks.isncom.net |
| Provider Registrar                                       |                      |
| Use Registrar                                            |                      |
| IP Address / Host name                                   | siptrunks.isncom.net |
| Port                                                     | 5060                 |
| Reregistration Interval at Provider (sec                 | 60                   |
| Provider Proxy                                           |                      |
| IP Address / Host name                                   | siptrunks.isncom.net |
| Port                                                     | 5060                 |
| Provider Outbound Proxy                                  |                      |
| Use Outbound Proxy                                       | :                    |
| IP Address / Host name                                   | 0.0.0.0              |
| Port                                                     | 0                    |
|                                                          |                      |

#### In the next dialog the specific customer SIP User data will be configured.

|   | Setup - Wizards - Central Telephony - Internet Telephony |                                        |  |  |  |  |
|---|----------------------------------------------------------|----------------------------------------|--|--|--|--|
|   |                                                          | Internet Telephony Stations for IPfone |  |  |  |  |
|   |                                                          | Name of Internet Telephony Station     |  |  |  |  |
|   | Add                                                      | New Internet Telephony Station         |  |  |  |  |
| ľ |                                                          |                                        |  |  |  |  |

Click on [Add].

Data provided on the **ipfone** Portal must be entered as follows:

| Internet telephony station: | Authentication User Name is inserted here (e.g: 2156633615)                                                                                                    |
|-----------------------------|----------------------------------------------------------------------------------------------------|
| Authorization name:         | Authentication User Name is inserted here (e.g: 2156633615)                                                                                                    |
| Password:                   | Password provided by IPfone                                                                                                    |
| Default number:             | Main number of connection. The default number is used as outgoing number when no DDI number is assigned to a station. (e.g: 2156633615). Usually the <b>Lead Number</b> is entered here. |

| Setup - Wizards - Central Telephony - Internet Telephony                                                                                                    |                    |  |  |  |  |
|----------------------------------------------------------------------------------------------------|--------------------|--|--|--|--|
| Internet Telephony                                                                                                    | Station for IPfone |  |  |  |  |
| Internet telephony station:                                                                                                    | 2156633615         |  |  |  |  |
| Authorization name:                                                                                                    | 2156633615         |  |  |  |  |
| Password:                                                                                                    | •••••              |  |  |  |  |
| Confirm Password:                                                                                                    | •••••              |  |  |  |  |
| Call number assignment                                                                                                    |                    |  |  |  |  |
| Use public number (DID)                                                                                                    | V                  |  |  |  |  |
| ITSP-multiple route:                                                                                                    |                    |  |  |  |  |
| Default Number:                                                                                                    | 2156633615         |  |  |  |  |
| Default Number<br>ITSP as primary CO access<br>Enter one of the call numbers supplied by your network provider here. This will be used in outgoing calls as the calling party number in case no other number is available for the<br>respective call.<br>All call numbers supplied by your network provider are to be entered within the trunk and telephones configuration (DID field) primary CO access. |                    |  |  |  |  |
| Help Abort Back OK & Next De                                                                                                    | elete Data         |  |  |  |  |

Enter the relevant data and click [OK & Next]

| Setup - Wizards - | Central Telephony - Internet Telephony | × |
|-------------------|----------------------------------------|---|
|                   | Internet Telephony Stations for IPfone |   |
|                   | Name of Internet Telephony Station     |   |
| Edit              | 2156633615                             |   |
|                   |                                        |   |
| Help              | Abort Back OK & Next                   |   |

Click [OK & Next]

| Setup - Wizards - Central Telephony - Internet Telephony |                                                                                                    |                    |                     |                                 |                            |             |  |  |  |
|----------------------------------------------------------|----------------------------------------------------------------------------------------------------|--------------------|---------------------|---------------------------------|----------------------------|-------------|--|--|--|
|                                                          | Call Number Assignment for IPfone                                                                                             |                    |                     |                                 |                            |             |  |  |  |
| Name of                                                  | Name of Internet Telephony Station Internet Telephony Phone Number Direct inward dialing Use as PABX number for outgoing call |                    |                     |                                 |                            |             |  |  |  |
| In order to comple                                       | te the configurati                                                                                                    | on please verify t | hat the relevant us | er DIDs are set in stations.(Te | lephones / Subscribers con | figuration) |  |  |  |
|                                                          |                                                                                                    |                    |                     |                                 |                            |             |  |  |  |
|                                                          |                                                                                                    |                    |                     |                                 |                            |             |  |  |  |
|                                                          |                                                                                                    |                    |                     |                                 |                            |             |  |  |  |
|                                                          |                                                                                                    |                    |                     |                                 |                            |             |  |  |  |
|                                                          |                                                                                                    |                    |                     |                                 |                            |             |  |  |  |
|                                                          |                                                                                                    |                    |                     |                                 |                            |             |  |  |  |
|                                                          |                                                                                                    |                    |                     |                                 |                            |             |  |  |  |
|                                                          |                                                                                                    |                    |                     |                                 |                            |             |  |  |  |
|                                                          |                                                                                                    |                    |                     |                                 |                            |             |  |  |  |
|                                                          |                                                                                                    |                    |                     |                                 |                            |             |  |  |  |
| Help                                                     | Abort                                                                                                    | Back               | OK & Next           |                                 |                            |             |  |  |  |

*Hint: As DID mode is selected, the configuration of DIDs is done directly at the Stations configuration.* Click [OK & Next] (no input needed)

| Setup - Wizards - Ce | ntral Telephony - Internet Telep  | phony                                                        |
|----------------------|-----------------------------------|--------------------------------------------------------------|
|                      |                                   | Provider configuration and activation for Internet Telephony |
|                      |                                   | No call via Internet:                                        |
|                      |                                   | Country specific view: United States of America •            |
| Note: changes done i | n expert mode must be reviewed/re | epeated after running through the wizard.                    |
|                      | Activate Provider                 | Internet Telephony Service Provider                          |
| Edit                 | 0                                 | Fusion 360                                                   |
| Edit                 |                                   | gnTel                                                        |
| Edit                 |                                   | Intermedia.net Inc                                           |
| Edit                 | 2                                 | IPfone                                                       |
| Edit                 |                                   | Skype Connect                                                |
| Edit                 | 0                                 | Skype for Business                                           |

Click [OK & Next]

# Define bandwidth (# Trunks)

The amount of simultaneous Internet (Assigned Lines) calls must be aligned with the Maximum Active Calls assigned to the Trunk Group on the ipfone Portal.

| Setup - Wizards - Central Telephony - Internet Telephony                                                       | Setup - Wizards - Central Telephony - Internet Telephony                                                                                                    |                                                                     |  |  |  |  |  |
|----------------------------------------------------------------------------------------------------|----------------------------------------------------------------------------------------------------|---------------------------------------------------------------------|--|--|--|--|--|
|                                                                                                    | Settings for Internet Telephony                                                                                                    |                                                                     |  |  |  |  |  |
| Available Lines for ITSP: 200                                                                                  |                                                                                                    |                                                                     |  |  |  |  |  |
| Please enter in field 'Upstream up to (Kbit/sec)' the Upstream of your Int<br>Upstream up to (Kbps) = 512      | Please enter in field 'Upstream up to (Kbit/sec)' the Upstream of your Internet connection communicated by your Provider. You have typed in Upstream up to (Kbps) = 512 |                                                                     |  |  |  |  |  |
| In the 'Change Feature> Internet Telephony' Assistant. This upstream reduce this number of simultaneous calls. | allows you to conduct up to ${\bf 4}$ Internet phone calls simultaneously. If the                                                                                       | call quality deteriorates due to the network load, you will need to |  |  |  |  |  |
| The number of simultaneous Internet Calls also depends on the licensin                                         | g.                                                                                                    |                                                                     |  |  |  |  |  |
|                                                                                                    | Upstream up to (Kbps): 512                                                                                                    |                                                                     |  |  |  |  |  |
| Number of Simultaneous Internet Calls: 4 Distribute Lines                                                      |                                                                                                    |                                                                     |  |  |  |  |  |
| Line assignment                                                                                                |                                                                                                    |                                                                     |  |  |  |  |  |
| Internet Telephony Service Provider                                                                            | Configured Lines                                                                                                    | Assigned Lines                                                      |  |  |  |  |  |
| IPfone                                                                                                    | 3                                                                                                    | 3                                                                   |  |  |  |  |  |

Click [OK & Next]

# **Special phone numbers**

In this dialog it is possible to route special phone numbers.

| Setup - Wizards - Central Telephony - Inf               | ternet Telephony                                     |                    |
|---------------------------------------------------------|------------------------------------------------------|--------------------|
|                                                         | Special phone numbers                                |                    |
| Note:<br>Please make sure that all special call numbers | are supported by the selected provider without fail. |                    |
| Special phone number                                    | Dialed digits                                        | Dial over Provider |
| 1                                                       | 9C911                                                | IPfone 💌           |
| 2                                                       |                                                      | IPfone 👻           |
| 3                                                       |                                                      | IPfone 👻           |
| 4                                                       |                                                      | IPfone 👻           |
| 5                                                       |                                                      | IPfone 👻           |
| 6                                                       |                                                      | IPfone 👻           |
| 7                                                       |                                                      | IPfone 👻           |
| 8                                                       |                                                      | IPfone 👻           |
| 9                                                       |                                                      | IPfone 👻           |
| 10                                                      |                                                      | IPfone 👻           |
| 11                                                      |                                                      | IPfone 👻           |
| 12                                                      |                                                      | IPfone 👻           |

#### Click [OK & Next]

On next page status of ITSP is displayed.

| Restart                                                   | IPfone                        | Enabled | registered | Diagnose |  |  |  |
|-----------------------------------------------------------|-------------------------------|---------|------------|----------|--|--|--|
|                                                           | Provider                      |         | User       |          |  |  |  |
| Status for the Internet Telephony Service Provider (ITSP) |                               |         |            |          |  |  |  |
| Setup - Wizards - Central Te                              | elephony - Internet Telephony |         |            |          |  |  |  |

Click [Next]

"Exchange Line Seizure":

Select which trunks will access code 9. Enter the local area code without prefix digits (needed only when local area code was not entered in first step PBX number)

| Setup - Wizards - Central Telephony - Internet Telephony |                             |  |
|----------------------------------------------------------|-----------------------------|--|
| Evolution Line Solitura                                  | Exchange Line Seizure       |  |
|                                                          | Trunk Access Code 9         |  |
|                                                          | Dial over Provider IPfone 🗸 |  |

Click [OK & Next]

#### Overview with all configured "Outside line Seizure "are displayed.

| Setup - Wizards - Central Telephony - Internet Telepho | ny                                      |        |
|--------------------------------------------------------|-----------------------------------------|--------|
|                                                        | Seizure Code for the 'Outside line Se   | izure' |
|                                                        | Seizure code for 'Outside line Seizure' |        |
| IPfone                                                 | 9                                       |        |
|                                                        |                                         |        |

Click [OK & Next] and on the next page [Finish]

# **DID configuration**

In the DID Section, the full DID will need to be entered without the country code.

| Expert mode - Telephony Server |                |                         |            |           |         |               |          |        |            |             |             |
|--------------------------------|----------------|-------------------------|------------|-----------|---------|---------------|----------|--------|------------|-------------|-------------|
| Station                        | System Clients | System Clients          |            |           |         |               |          |        |            |             |             |
| ▼Station                       |                | Edit station narameters |            |           |         |               |          |        |            |             |             |
| UP0 Stations                   |                |                         |            |           |         |               |          |        |            |             |             |
| ▼IP Clients                    | Callno         | DID                     | First Name | Last Name | Display | Туре          | Clip/Lin | Active | Fax Callno | Fax DID     | ITSP Loc-II |
| System Clients                 | Search:        |                         |            |           |         |               |          |        |            |             |             |
| 14 114 -                       |                |                         |            |           |         |               |          |        |            |             |             |
| 15 115 -                       | 114 ->         | 22116534615             |            |           |         | System Client | -        | ×      | 7799       | 22116534624 | 1.          |
| SIP Clients                    | 115 ->         |                         |            |           |         | System Client |          | · ·    |            |             |             |
| RAS User                       |                |                         |            |           |         |               |          |        |            |             |             |
| Deskshare User                 |                |                         |            |           |         |               |          |        |            |             |             |

# **Additional Configuration**

#### License

Add the "S2M/SIP Trunk" license to the SIP-Trunk

| Home Administrators        | Setup Expert mod     | e Data Backup            | License Mar                              | agement Service Cer                                         | nter             |
|----------------------------|----------------------|--------------------------|------------------------------------------|-------------------------------------------------------------|------------------|
| License Management         |                      |                          |                                          |                                                             |                  |
| License information        | CO Trunks            |                          |                                          |                                                             |                  |
| ▼Additional Products       |                      |                          |                                          |                                                             |                  |
| OpenScape Personal Edition | The access to centra | I office via PRI(S2m/T1) | trunks or via Inter                      | net telephony is licensed by CO                             | D trunk licenses |
| ▼Local User licenses       |                      | Availat                  | ble licenses for SI                      | P and PRI(S2m/T1) trunks: 32                                |                  |
| Overview                   | SIP trunks           |                          |                                          |                                                             |                  |
| IP User                    |                      | The conf<br>for          | igured number of s<br>each Internet Tele | imultaneous Internet calls<br>phony Service Provider is: 10 |                  |
| TDM User                   |                      | License numbe            | er of simultaneous                       | Internet calls in this node: 10                             |                  |
| Mobility User              | Lie                  | ance demand for numbe    | r of cimultonoous                        | Internet calls in this node:                                | 10 -             |
| Deskshare User             |                      |                          |                                          |                                                             | 10 •             |
| CO Trunks                  | PRF(S2M/11)          | pe Slot                  | Port                                     | Feature                                                     | Demands          |
| en 1 1 1                   |                      | •                        |                                          |                                                             |                  |

## Mandatory configuration in Expert Mode

The T38 fax protocol is not supported by **ipfone**. Fax is supported via G.711 only. For this reason you MUST disable T38 Fax protocol.

| Expert mode - Telephony Server |                       |                                                         |               |                       |                       |          |
|--------------------------------|-----------------------|---------------------------------------------------------|---------------|-----------------------|-----------------------|----------|
| Voice Gateway                  | Codec Parameters      |                                                         |               |                       |                       |          |
| SIP Parameters                 |                       | Edit Codec Parame                                       | ers           |                       |                       |          |
| ▶ITSP Loc-ID Settings          |                       |                                                         |               |                       |                       |          |
| Codec Parameters               | Codec                 | Priority                                                | Voie          | ce Activity Detection | Frame Size            |          |
| Destination Codec Parameters   | G.711 A-law           | Priority 2                                              | •             | VAD:                  |                       | 20 🖕 mse |
| Networking                     | G.711 µ-law           | Priority 1                                              | -             | VAD:                  |                       | 20 🚽 mse |
| SIPQ-Interconnection           | G.729A                | Priority 4                                              | -             | VAD:                  |                       | 20 🖕 mse |
| Native SIP Server Trunk        | G.729AB               | Priority 3                                              | -             | VAD: 🗸                |                       | 20 🚽 mse |
|                                | Enhanced DSP Channels |                                                         |               |                       |                       |          |
|                                |                       | Use G.711 c                                             | nly 📃         |                       |                       |          |
|                                | T.38 Fax              |                                                         |               |                       |                       |          |
|                                |                       | T.38 Fa                                                 | x: 📃          |                       |                       |          |
|                                |                       | Use FillBitRemov                                        | al: 🗸         | -                     |                       |          |
|                                |                       | Max_UDP Datagram Size for T 38 Fax (byte)               | 1472          |                       |                       |          |
|                                |                       |                                                         |               |                       |                       |          |
|                                |                       | Error Correction Used for T.38 Fax (UD                  | P) [t38UDPRed | undancy 👻             |                       |          |
|                                | T.30 Fax              |                                                         | -             |                       |                       |          |
|                                |                       | Enable E                                                | CM: 🗹         |                       |                       |          |
|                                | Misc.                 |                                                         |               |                       |                       |          |
|                                |                       | ClearChan                                               | iel: 🔽        |                       | Frame Size: 20 🚽 msec |          |
|                                | RFC2833               |                                                         |               |                       |                       |          |
|                                |                       | Transmission of Fax/Modem Tones according to RFC28      | 33: 🔲         |                       |                       |          |
|                                |                       | Transmission of DTMF Tones according to RFC28           | 33: 🔽         |                       |                       |          |
|                                |                       | Payload Type for RFC28                                  | 33: 98        |                       |                       |          |
|                                | Redu                  | undant Transmission of RFC2833 Tones according to RFC21 | 98:           |                       |                       |          |

## **Check ITSP Route Parameter Settings**

After the ITSP is registered with the system the next (optional) step will be to revise the route group settings for the associated trunk group. The settings have been written by the wizard and should be like shown below.

*Path: Expert > Trunks/Routing > Route > Select* IPfone Route group.

On the Change Route tab insure the

- "Suppress Station number" flag is disabled
- "Digit transmission" is set to en-bloc sending.

| Expert mode - Telephony Server |                               |                                        |                   |  |
|--------------------------------|-------------------------------|----------------------------------------|-------------------|--|
| Trunks/Routing                 | Route                         |                                        |                   |  |
| Trunks                         | Change Route                  | Change Route Change Routing Parameters |                   |  |
| ▼Route                         |                               |                                        |                   |  |
| ISDN                           |                               | TABA NUMBER.                           |                   |  |
| Trk Grp. 2                     | PABX number-incoming          |                                        |                   |  |
| Trk Grp. 3                     |                               | Country code:                          | 1                 |  |
| Trk Grp. 4                     |                               | Local area code:                       |                   |  |
| Trk Grp. 5                     |                               |                                        |                   |  |
| Trk Grp. 6                     |                               | PABX number:                           |                   |  |
| Trk Grp. 7                     |                               | Location number:                       |                   |  |
| UC Suite                       | DARY number outgoing          |                                        |                   |  |
| Trk Grp. 9                     | PABA number-outgoing          |                                        |                   |  |
| Trk Grp. 10                    |                               | Country code:                          | 1                 |  |
| Trk Grp. 11                    |                               | Local area code:                       |                   |  |
| IPfone                         |                               |                                        |                   |  |
| Trk Grp. 13                    |                               | PABX number:                           |                   |  |
| Trk Grp. 14                    |                               | Suppress station number:               |                   |  |
| Trk Grp. 15                    | Overflow route                |                                        |                   |  |
| Networking                     |                               |                                        | N                 |  |
| QSIG-Feature                   |                               | Overnow route :                        | None 👻            |  |
| MSN assign                     | Digit transmission            |                                        |                   |  |
| ISDN Parameters                |                               | Digit transmission:                    | en-bloc sending 👻 |  |
|                                | Mobile Extension Number (MEX) |                                        |                   |  |
|                                |                               | MEX Number                             |                   |  |

On the Change Routing Parameters tab insure that the

- *"Add direction prefix for incoming call flag"* is enabled
- "No and type outgoing" entry is set to Local Area Code
- "Call number type" is set for Direct inward dialing.

| Trunks/Routing | Route         |                        |                                |     |                                  |
|----------------|---------------|------------------------|--------------------------------|-----|----------------------------------|
| Trunks         | Change Poulte | ch                     | anne Poutinn Parameters        |     | Special Parameter change         |
| Route          |               |                        |                                |     | operation i de anne de l'anne ge |
| ISDN           | Routing flags |                        |                                |     |                                  |
| Trk Grp. 2     |               |                        | Digit repetition on:           | 1   |                                  |
| Trk Grp. 3     |               | Analysis of second dia | l tone / Trunk monitoring: 🔳   | 1   |                                  |
| Trk Grp. 4     |               |                        | Intercent per direction:       | 1   |                                  |
| Trk Grp. 5     |               |                        | intercept per direction.       |     |                                  |
| Trk Grp. 6     |               | Ov                     | er. service 3.1 kHz audio: 🗵   |     |                                  |
| Trk Grp. 7     |               | Add                    | direction prefix incoming: 👿   | 1   |                                  |
| UC Suite       |               | ٨dd                    | direction profix outgoing:     | 1   |                                  |
| Trk Grp. 9     |               | Auu                    | unection prenx outgoing.       | -   |                                  |
| Trk Grp. 10    |               | Call No. with inte     | rnational / national prefix: 📃 |     |                                  |
| Irk Grp. 11    |               |                        | Ringback tone to CO:           | 1   |                                  |
| Trik Cro. 12   |               |                        | Name in CO:                    | 1   |                                  |
| Trk Grp. 13    |               |                        | Libit Contradio 🕅              | -   |                                  |
| Trk Grp. 15    |               |                        | LIN activated: M               | 1   |                                  |
| Networking     |               |                        | Segmentation: y                | res | <b>~</b>                         |
| QSIG-Feature   |               | (                      | leactivate UUS per route:      | 1   |                                  |
| MSN assign     |               |                        |                                |     |                                  |
| 100H D         |               |                        | Always use DSP:                |     |                                  |
|                |               |                        |                                |     |                                  |
|                | Ar            | nalog trunk seizure:   | no pause 👻                     |     |                                  |
|                |               | Trunk call pause:      | Pause 2 s 👻                    |     |                                  |
|                |               | Type of seizure:       | linear 👻                       |     |                                  |
|                |               |                        |                                |     |                                  |
|                |               | Route type:            | C0 -                           |     |                                  |
|                | No.           | and type, outgoing:    | Local area code 👻              |     |                                  |
|                |               | Call number type:      | Direct inward dialing          | _   |                                  |

Press the "Apply" Button to confirm the information.